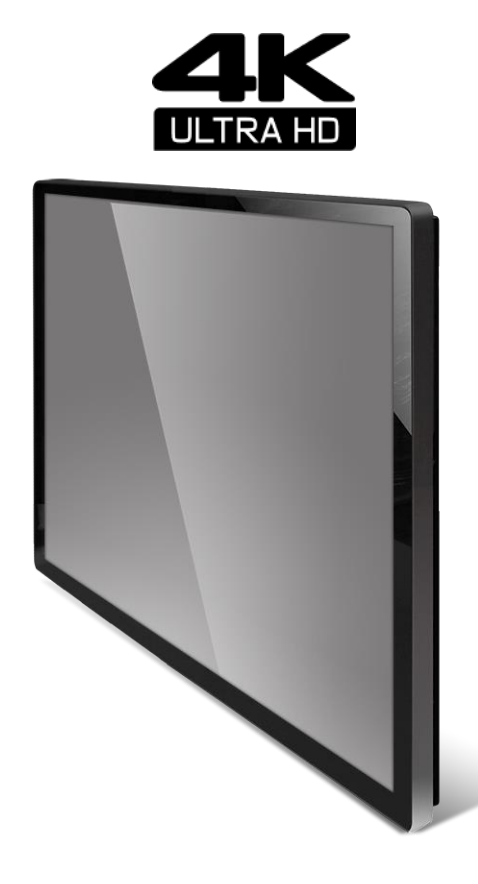

32" Wide 4K Ultra HD Touch Monitor

# LM-3237-26-4K

USER'S MANUAL

### **General Description**

### 1-1, Overview

This zero-bezel monitor is designed for commercial and industrial applications, such as kiosks, digital signage, military, security, industrial equipment, and instrumentation equipment. This product can provide high brightness / contrast to achieve better viewing effect and good reliability at wide environments conditions.

### 1-2, Features

- 1mm ultra thin bezel thickness.
- LED backlight.
- 350 Nits sunlight readable display.
- 4K Ultra HD (3840 x RGB x 2160 pixels) resolution.
- VA mode with wide viewing angle.
- PCAP 10-point touch
- RoHS Compliance.
- 5 keys OSD controls.
- USB Type-B Connector.
- DP / DVI / HDMI Video Input and auto detection video system.

### 1-3, Application

Industrial Applications, especially for kiosk and public signage display.

# 1. Specifications

The following items are characteristic summary on the table at 25°C condition

|              | Item               | Specification                     | Unit   | Note |
|--------------|--------------------|-----------------------------------|--------|------|
|              |                    | 698.40(H) x 392.85(V)             |        |      |
|              | Active Screen Size | (31.5 inches diagonal)            | mm     |      |
|              | Resolution         | 3840(H) x 2160(V)                 | pixels |      |
|              | Pixel Pitch        | 0.181(H) x 0.181(V)               | mm     |      |
|              | Pixel Arrangement  | RGB Vertical Stripe               |        |      |
| LCD Panel    | Display Mode       | VA Mode, Normally Black           |        |      |
|              | Display Colors     | 1.073G                            | colors |      |
|              | Brightness         | 350                               | nits   |      |
|              | Contract Ratio     | 3000:1                            |        |      |
|              | Response Time      | 9.5ms (on/off)                    |        |      |
|              | Aspect Ratio       | 16:9                              |        |      |
|              | Technique          | PCAP 10-point touch               |        |      |
|              | Matarial           | Ultra-Thin tempered glass         |        |      |
| Touch Coroon | Wateria            | Light transmittance over 87%      |        |      |
| Iouch Screen | Working Life       | Over 60 million times click touch |        |      |
|              | Touching Tool      | Finger or Stylus                  |        |      |
|              | Response Time      | 8ms                               |        |      |
| Graphic      | Input Connector    | DP, DVI, HDMI                     |        |      |
| Power        | Power Input        | DC 12V (Adapter)                  | VAC    |      |
| Power        | Operation Mode     | 60 (Max)                          | W      |      |
| Consumption  | Saving Mode        | 2.5 (Max)                         | W      |      |
| Dhysical     | Dimension          | 750.4(W)*452.7(H)*56.5(D)         | mm     |      |
| Physical     | Weight             | Approx. 11                        | KG     |      |
|              | Operating Temp.    | -10~50                            | °C     | 1    |
| Environment  | Storage Temp.      | -20~60                            | °C     |      |
|              | Backlight MTBF     | 30,000                            | Hours  |      |
| Reliability  | Warranty           | 12                                | month  |      |
| ,            | ON/OFF Cycle       | 36,000                            | cycle  |      |
| DCC          | Plug & Play        | DDC 2B Compliance                 |        |      |
| E            | OSD Key            | 5 keys (Power, Exit, ▲, ▼, Menu)  |        |      |
| Function     | Wall Mount         | VESA standard 200 x 200           | mm     |      |

Note 1: The unit should not be exposed to corrosive chemicals.

### **Optical Characteristics**

The relative measurement methods of optical characteristics are shown below.

| Item                      |            | Sym            | Condition | Min.          | Тур.  | Max.           | Unit              | Note |
|---------------------------|------------|----------------|-----------|---------------|-------|----------------|-------------------|------|
| Center Luminance of White |            | Lc             |           | 250           | 350   |                | CD/m <sup>2</sup> |      |
|                           | Red        | Rx             |           | Тур —<br>0.03 | 0.685 | Typ +<br>0.003 |                   |      |
|                           |            | Ry             |           |               | 0.310 |                |                   |      |
| Center Color              | Croop      | Gx             |           |               | 0.260 |                |                   |      |
| Chromaticity              | Green      | Gy             | Normal    |               | 0.685 |                |                   |      |
| or White                  | Blue       | Bx             | Direction |               | 0.150 |                |                   |      |
|                           |            | Ву             |           |               | 0.060 |                |                   |      |
|                           | White      | Wx             |           |               | 0.313 |                |                   |      |
|                           |            | Wy             |           |               | 0.329 |                |                   |      |
| Uniformity                | 5 points   | δW             |           | 65            | 75    |                | %                 |      |
| Contrast Ratio            |            | CR             |           | 2000          | 3000  |                |                   |      |
|                           | Harizontal | θx+            |           | 80            | 89    |                | Deg.              |      |
| View Angle                | попізопіаї | θx-            | CP > 10   | 80            | 89    |                |                   |      |
|                           | Vertical   | θx+            | CK 2 10   | 80            | 89    |                |                   |      |
|                           |            | θx-            |           | 80            | 89    |                |                   |      |
| Response Time             |            | T <sub>R</sub> | Nerroel   |               | 9.5   | 20             | ms                |      |
|                           |            | T <sub>F</sub> | Direction |               |       |                |                   |      |
| Crosstalk (in 60Hz)       |            |                | Direction |               |       | 1.5            | %                 |      |

Measurement Setup:

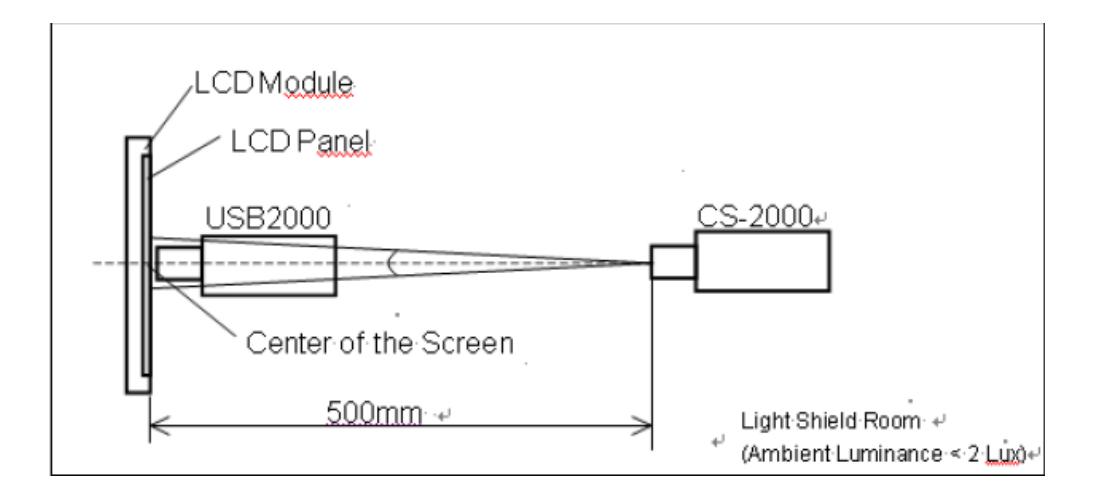

The LCD module should be stabilized at given temperature for 40min. to avoid abrupt temperature change during measuring.

# 2. OSD Functions

**OSD** Key Instruction

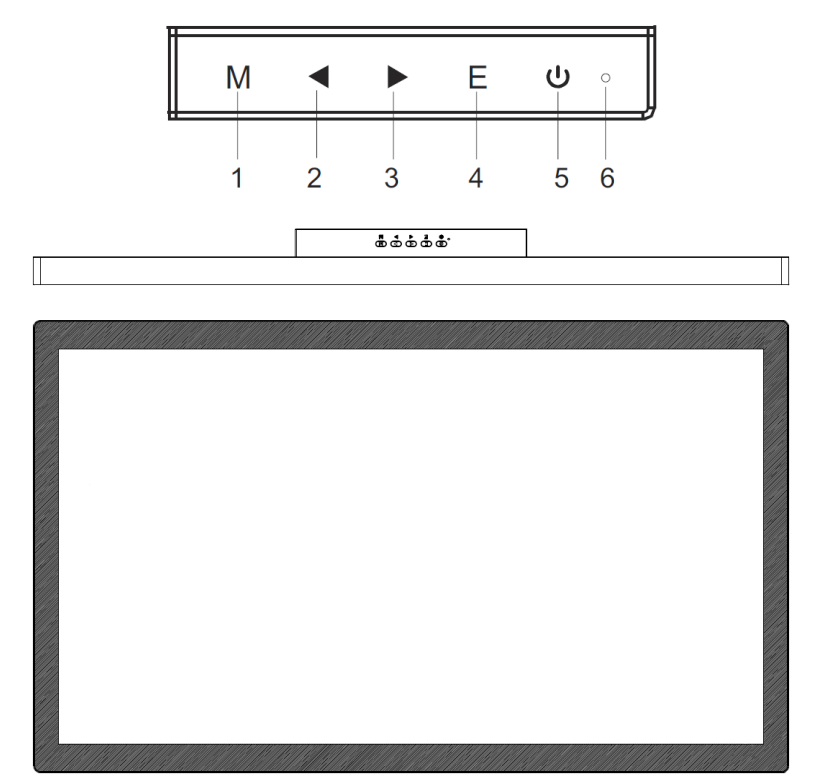

#### Description of Key Function

| -   |              |                                                                                     |
|-----|--------------|-------------------------------------------------------------------------------------|
| 1 M |              | Pops up the menu/Backs to the previous menu (in case of main menu exits from the    |
|     | whole menu). |                                                                                     |
|     |              | When the menu is activated, used as the left function selection key, and decreases  |
| 2   | -            | progressively the value of the progress bar; when the menu is inactivated, used as  |
|     |              | the specified shortcut mode hot key.                                                |
|     |              | When the menu is activated, used as the right function selection key, and increases |
| 3   |              | progressively the value of the progress bar; when the menu is inactivated, used as  |
|     |              | the specified shortcut mode hot key.                                                |
| 4   | Е            | If the menu is activated, chooses the corresponding function.                       |
| E   | dy           | Dower switch: Dowers on aff the menitor                                             |
| 5   | 0            | Power switch. Powers on on the monitor.                                             |
| 6   | LED Power    | Diversion and ensited and states flightening in blues in groups and in state        |
| Ь   | Indicator    | Blue: In normal switch-on state; flickering in blue: in power-saving state.         |
|     |              |                                                                                     |

Note: The physical keys of the specific model shall govern.

| First level<br>menu item | First level menuicon | Second level<br>menu item | Second<br>level<br>menu icon | Third level<br>menu item | Third level<br>menu icon | Description                                |
|--------------------------|----------------------|---------------------------|------------------------------|--------------------------|--------------------------|--------------------------------------------|
| Brightness               | ÷)                   | NONE                      | NONE                         | NONE                     | NONE                     | Adjust display brightness                  |
| Contrast                 |                      | NONE                      | NONE                         | NONE                     | NONE                     | Adjust display contrast                    |
|                          |                      | On                        | ON                           | NONE                     | NONE                     | Activate dynamic contrast                  |
| DCP                      |                      | Off                       | OFF                          | NONE                     | NONE                     | Inactive dynamic contrast                  |
| DCR                      | <b>—</b>             | Return                    | Ļ                            | NONE                     | NONE                     | Return to the previous menu                |
|                          |                      | Exit                      | 4                            | NONE                     | NONE                     | Exit from the whole menu                   |
|                          |                      | Standard                  |                              | NONE                     | NONE                     | Normal work mode                           |
|                          |                      | Movie                     | MOVIE                        | NONE                     | NONE                     | Movie mode                                 |
|                          |                      | FPS                       |                              | NONE                     | NONE                     | FPS game mode                              |
| Mode                     |                      | RTS                       | RIS                          | NONE                     | NONE                     | RTS game mode                              |
|                          |                      | EyeSaver                  | $\odot$                      | NONE                     | NONE                     | Eye protection ray filter application mode |
|                          |                      | Return                    | Ļ                            | NONE                     | NONE                     | Return to the previous menu                |
|                          |                      | Exit                      | <b>H</b>                     | NONE                     | NONE                     | Exit from the whole menu                   |
|                          | 3                    | Cool                      | *                            | NONE                     | NONE                     | Set as cold color temperature              |
|                          |                      | Warm                      | ۰¢                           | NONE                     | NONE                     | Set as warm color temperature              |
|                          |                      |                           |                              | Red                      | R                        | Fine tuning of red color temperature       |
| Color Temp.              |                      | User                      | -Ci                          | Green                    | G                        | Fine tuning of green color temperature     |
|                          |                      |                           | - •                          | Blue                     | В                        | Fine tuning of blue color temperature      |
|                          |                      | Return                    | Ļ                            | NONE                     | NONE                     | Return to the previous menu                |
|                          |                      | Exit                      | +                            | NONE                     | NONE                     | Exit from the whole menu                   |
|                          |                      | Auto                      | AUTO                         | NONE                     | NONE                     | Automatically adjust picture aspect ratio  |
|                          |                      | 16:9                      | $\leftarrow \rightarrow$     | NONE                     | NONE                     | Picture in 16:9 mode                       |
| Aspect                   |                      | 4:3                       | L_t                          | NONE                     | NONE                     | Picture in 4:3 mode                        |
|                          | Ť                    | Return                    | Ļ                            | NONE                     | NONE                     | Return to the previous menu                |
|                          |                      | Exit                      | +                            | NONE                     | NONE                     | Exit from the whole menu                   |
| Input                    |                      | DVI                       | (DVÌ                         | NONE                     | NONE                     | DVI (digital) signal input                 |
|                          |                      | HDMI                      | HDMI                         | NONE                     | NONE                     | HDMI (digital) signal input                |
|                          |                      | DisplayPort               | D                            | NONE                     | NONE                     | Display port (digital) signal input        |
|                          |                      | Return                    | Ļ                            | NONE                     | NONE                     | Return to the previous menu                |
|                          |                      | Exit                      | 4                            | NONE                     | NONE                     | Exit from the whole menu                   |

### **Operation Menu (OSD) Function Descriptions**

| First level<br>menu item | First level menu icon | Second level<br>menu item | Second<br>level<br>menuicon | Third level<br>menu item | Third level<br>menu icon | Description                                                                           |
|--------------------------|-----------------------|---------------------------|-----------------------------|--------------------------|--------------------------|---------------------------------------------------------------------------------------|
|                          |                       | Auto<br>adjust            |                             | NONE                     | NONE                     | Automatically adjust the horizontal/vertical location, focusing and clock of pictures |
|                          |                       | Auto color                |                             | NONE                     | NONE                     | Adjust the white balance of pictures                                                  |
|                          |                       |                           |                             | Gamma1                   | V                        | Adjust color tone brightness grey 1                                                   |
| Adjust                   |                       | Commo                     |                             | Gamma2                   | 2                        | Adjust color tone brightness grey 2                                                   |
| Aujust                   | Ψ                     | Gamma                     |                             | Return                   | t                        | Return to the previous menu                                                           |
|                          |                       |                           |                             | Exit                     | +                        | Exit from the whole menu                                                              |
|                          |                       |                           |                             | English                  | English                  | English                                                                               |
|                          |                       |                           |                             | Française                | Française                | Française                                                                             |
|                          |                       |                           | <b>.</b>                    | Deutsch                  | Deutsch                  | Deutsch                                                                               |
|                          |                       | Language                  |                             | العربية                  | العربية                  | العربية                                                                               |
|                          |                       | Language                  |                             | Español                  | Español                  | Español                                                                               |
|                          |                       |                           |                             | 한국어                      | 한국어                      | 한국어                                                                                   |
|                          |                       |                           |                             | Return                   | Û                        | Return to the previous menu                                                           |
|                          |                       |                           |                             | Exit                     | Ŧ                        | Exit from the whole menu                                                              |
|                          |                       | Power<br>Off              | Ċ                           | On                       | ON                       | Automatically turn off after saving<br>power for 1 min                                |
|                          |                       |                           |                             | Off                      | OFF                      | Inactivate the function of timed switch-off                                           |
|                          |                       |                           |                             | Return                   | Ĵ                        | Return to the previous menu                                                           |
|                          |                       |                           |                             | Exit                     | Ŧ                        | Exit from the whole menu                                                              |
|                          |                       | Reset                     |                             | YES                      | YES                      | Reset to factory setup                                                                |
| Other                    |                       |                           | ි                           | NO                       | NO                       | Exit from this function                                                               |
|                          |                       |                           |                             | Return                   | Ļ                        | Return to the previous menu                                                           |
|                          |                       |                           |                             | Exit                     | ÷                        | Exit from the whole menu                                                              |

| First level<br>menu item | First level menu icon | Second level<br>menu item | Second<br>level<br>menuicon | Third level<br>menu item | Third level menu icon | Description                            |
|--------------------------|-----------------------|---------------------------|-----------------------------|--------------------------|-----------------------|----------------------------------------|
|                          |                       |                           |                             | Off                      | <u>±</u>              | Normal mode                            |
|                          |                       |                           |                             | Normal                   | <u>±</u>              | OD general mode, reduce motion blur    |
|                          |                       | Over<br>driver            | DD                          | Extreme                  |                       | OD extra-high mode, reduce motion blur |
|                          |                       |                           |                             | Return                   | Ĵ                     | Return to the previous menu            |
|                          |                       |                           |                             | Exit                     | ŧ                     | Exit from the whole menu               |
|                          |                       | SOUNU                     | ◀))                         | NONE                     | NONE                  | Only available on supported mode       |
|                          |                       | Return                    | Û                           | NONE                     | NONE                  | Return to the previous menu            |
|                          |                       | Exit                      | <b>H</b>                    | NONE                     | NONE                  | Exit from the whole menu               |
| Exit                     | <b>e</b>              | NONE                      | NONE                        | NONE                     | NONE                  | Exit from the whole menu               |

Note: The functions may be adjusted due to specific model or the upgrade of software version. The physical model shall govern.

### 3. Installing the Monitor

Customer ports and instruction as below:

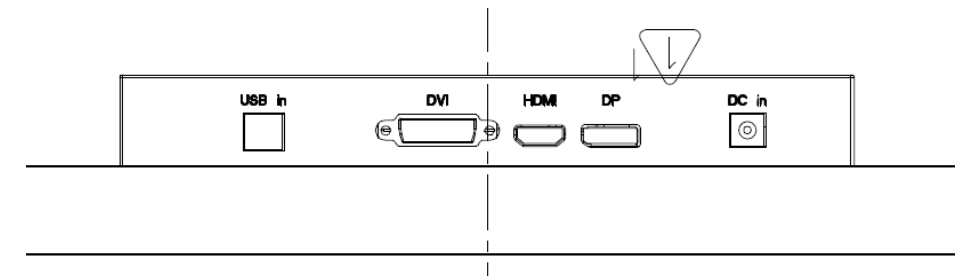

If the computer is turned on, you must turn it off before continuing. Do not plug-in or turn-on the power to the monitor until instructed to do so.

- 1. Attach the monitor base (Bypass)
- 2. Connect the PC video cable.
- 3. Connect the power cable to the monitor.
- 4. Route the cables via the cable clip.
- 5. Connect-to and turn-on the power.

### **Special Note:**

- If the video card does not support the current resolution, please adjust the resolution to 16:9 format (1366 X 768 or 1920 X 1080 and so on).
- When the monitor is operating continuous, the chassis will be "warm".

### **Trouble Shooting**

If experiencing trouble with the monitor, or it fails to operate correctly, please refer to the following instructions before calling for repairs.

| Trouble |                                                 | Suggestion                                                                                                    |    |  |  |  |  |
|---------|-------------------------------------------------|----------------------------------------------------------------------------------------------------|----|--|--|--|--|
| 1.      | The picture does not<br>appear                  | <ul> <li>Check to see that all the I/O and power cables is firmly seated in the socket.</li> <li>Check the power LED is lighting when the monitor was turned on.</li> <li>Check if the brightness control is at the appropriate position, not a the minimum.</li> </ul>                                           | at |  |  |  |  |
| 2.      | The screen is not<br>synchronized               | <ul> <li>Check if the I/O signal cable is firmly seated in the socket.</li> <li>Check if the output level matches the input level.</li> <li>Make sure the signal timings of the computer system are within the specification of the monitor.</li> </ul>                                                           |    |  |  |  |  |
| 3.      | The position of the screen is not in the center | <ul> <li>Adjust the H-position, and V-position, or perform the auto<br/>adjustment or memory recall.</li> </ul>                                                                                                    |    |  |  |  |  |
| 4.      | The screen is too bright<br>(too dark)          | • Check if the brightness or contrast control is at the appropriate position.                                                                                                    |    |  |  |  |  |
| 5.      | The screen is shaking or waving                 | <ul> <li>Press the auto adjustment control to adjust. Moving all objects which emit a magnetic field such as motor or transformer, away from the monitor. Check if the specific voltage is applied.</li> <li>Check if the signal timing of the computer system is within the specification of monitor.</li> </ul> |    |  |  |  |  |

If you are unable to correct the fault by using this chart, stop using your monitor and contact us.

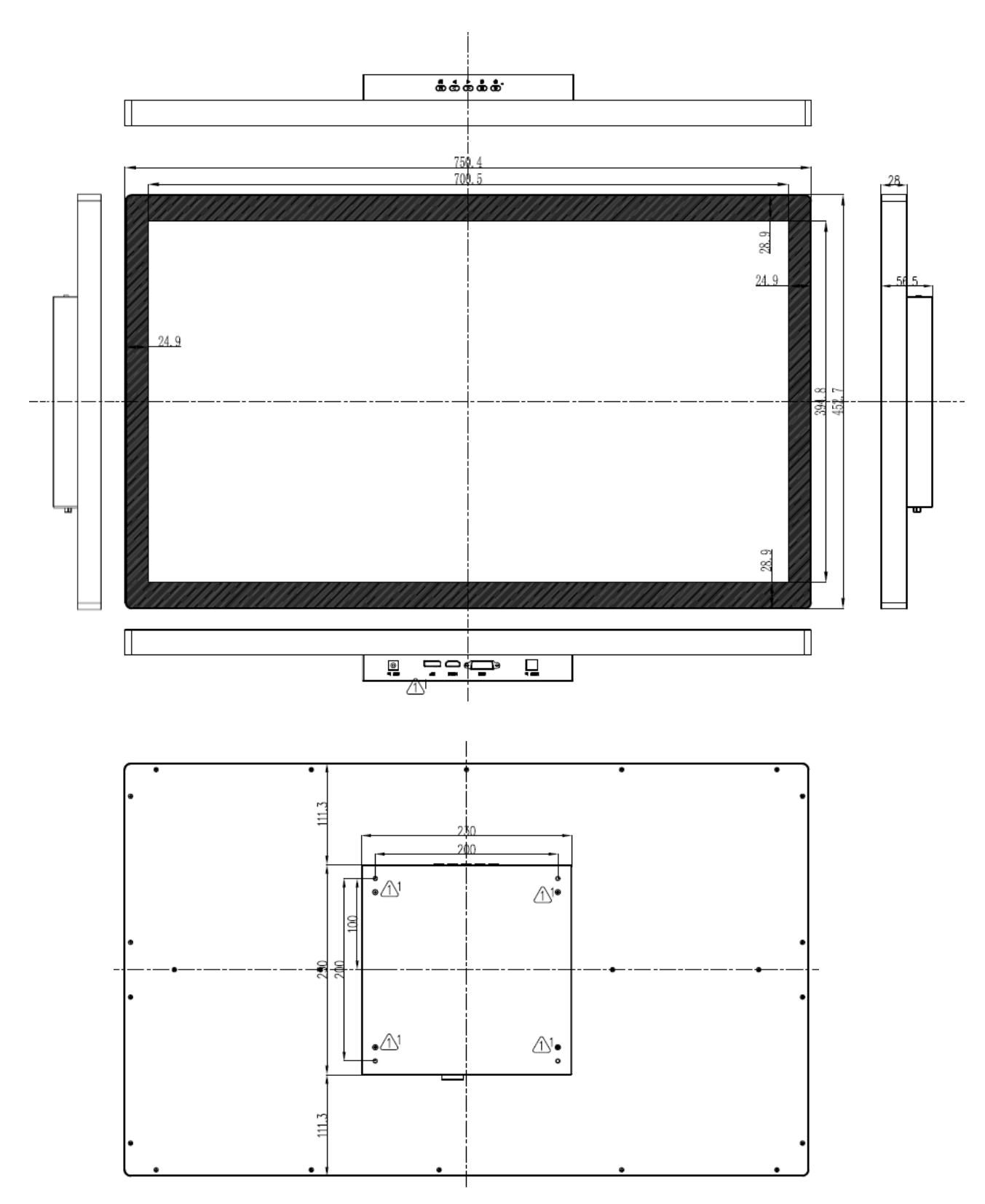

# **Appendix 1: Mechanical Drawing (Preliminary)**

11